# Manual for CeFMaTIS (Central File Movement And Tracking Information System)

1. Open the Google Chrome/Internet Explorer/Firefox then enter the URL :

| web1.hry.nic.in/cf                  | msHCS                    |                                                                                   |                                                                   |                                      |
|-------------------------------------|--------------------------|-----------------------------------------------------------------------------------|-------------------------------------------------------------------|--------------------------------------|
| C :: CFMS :: Department logi ×      |                          |                                                                                   | -                                                                 | Sonia 🗕 🖬 🗮 🗙                        |
| ← → X 🗋 web1.hry.nic.in/cfmsl       | HCS/                     |                                                                                   |                                                                   | 🐵 ☆ 🧠 =                              |
|                                     | Centralised Fi           | e Movement And Tracking In                                                        | formation System                                                  |                                      |
|                                     | Department               | [Select One]                                                                      | T                                                                 |                                      |
|                                     | Branch                   | ¥                                                                                 |                                                                   |                                      |
|                                     | Officer                  | T                                                                                 |                                                                   |                                      |
|                                     | Year                     | 2015 🔻                                                                            |                                                                   |                                      |
|                                     |                          | Login                                                                             |                                                                   |                                      |
|                                     | http://w                 | Please Access this site on<br>b1.hry.nic.in/cfmshcs , http://web1.hry.nic.in/c    | fmsharyana                                                        |                                      |
| Web Site Designed and Develope      | ed and Hosted by NIC, Ha | vana State Unit, Chandigarh. Contents owned, n<br>Best viewed in IE5.5+ (1024X768 | naintained and updated by the respective depart<br>s) resolution. | ments/offices of Haryana Government. |
|                                     |                          |                                                                                   |                                                                   |                                      |
|                                     |                          |                                                                                   |                                                                   |                                      |
|                                     |                          |                                                                                   |                                                                   |                                      |
|                                     |                          |                                                                                   |                                                                   |                                      |
|                                     |                          |                                                                                   |                                                                   |                                      |
|                                     |                          |                                                                                   |                                                                   | Į.                                   |
| Waiting for fp139.digitaloptout.com |                          |                                                                                   |                                                                   | •                                    |
|                                     | <u></u>                  |                                                                                   |                                                                   | ▲ 🖶 🖶 🔭 🖏 12:32 PM<br>7/16/2015      |

2. Now Enter the Department as Registrar Cooperative Societies ,Branch –Your respective Branch, Officer as- Your respective Seat, and then Password allotted to you.

| CrMs : Department log X                                                          |                                                                                                    |
|----------------------------------------------------------------------------------|----------------------------------------------------------------------------------------------------|
| $\leftarrow$ $\rightarrow$ C $\square$ web1.hry.nic.in/cfmsHCS/frmdeptlogin.asp: | 🧒 🗠 🧠 😋 ເ                                                                                                    |
| Centralised F                                                                    | ile Movement And Tracking Information System                                                                                                    |
| Departmen<br>Branch<br>Officer<br>Password<br>Year                               | t Registrar Cooperative Societies                                                                                                    |
|                                                                                  | Plansa Accase this site on                                                                                                    |
| http://                                                                          | web1.hrv.nic.in/cfmshcs , http://web1.hrv.nic.in/cfmsharvana                                                                                                    |
| Web Site Designed and Developed and Hosted by NIC, H                             | aryana State Unit, Chandigath. Contents owned, maintained and updated by the respective departments/offices of Haryana Government.<br>Best viewed in IE5.5+ (1024X768) resolution. |
|                                                                                  |                                                                                                    |
| 4                                                                                | (                                                                                                    |
| 3 3 0 6                                                                          | ▲ 購入型 🌵 11/26 AM<br>7/17/2015                                                                                                    |

3. Now Click Login and a Dash board appears as follows:

| 🗅 Dashboard: CFMS 🛛 🗙 📃                                                         |                      | Constant of the local division of the local division of the local | (Annual Proc.)                            |             |                  |             | Sonia | - 0 <b>- X</b> |
|---------------------------------------------------------------------------------|----------------------|----------------------------------------------------------------------------------------------------|-------------------------------------------|-------------|------------------|-------------|-------|----------------|
| ← → C 🗋 web1.hry.nic.in/cfmsHCS/User                                            | .ogin/dashboard.aspx |                                                                                                    |                                           |             |                  |             | 🐵 🕈   | ☆ 🐏 ≡          |
| Cent                                                                            | ralised File Mover   | ment And Tracki                                                                                                    | ng Information Sy                         | stem        |                  |             |       |                |
| File Movement $\bigtriangledown$ File From Other Departments $\bigtriangledown$ | Despatch Movement    | lasters                                                                                                    | Track Date Bound Files $\bigtriangledown$ | Reports ⊽ S | Submit Request 🗢 | Dashboard   |       |                |
| Welcome REGISTRAR COOPERATIVE SOCIETIES,Re                                      | egistrar ! Ye        | ear 2015                                                                                                    | Change Password                           | Logout      |                  |             |       |                |
| 52                                                                              | 9                    |                                                                                                    | 4                                         |             |                  | 0           |       |                |
| Pending Files                                                                   | Outgoing File        | les                                                                                                    | Datebound Received F                      | iles        | Datebou          | und Sent Fi | les   |                |

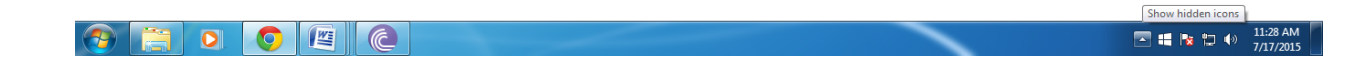

- 4. There are 3 things which are to be handled :
  - (i) Checking the incoming files from the Your department and marking it .
  - (ii) Checking the incoming files from other department and marking it.
  - (iii) Sending the online entry of the file/letter .

### (i). Checking the incoming files from your department and marking it.

Firstly go to File Movement >> Incoming Files as follows

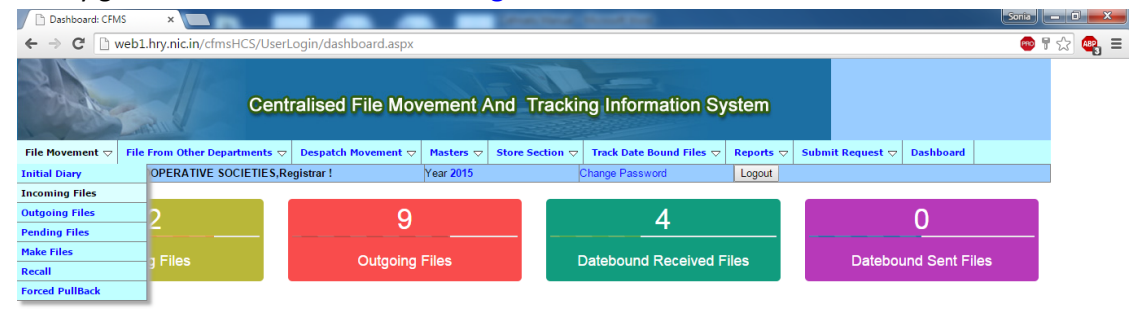

## After This you can view your incoming files from your department :

| 📄 :: CFMS :: Incoming Files                                                       | ×                                                                                                    |                  | Concerned (                                                                    | and the                                   |              |                                                           |                            | Sonia 🗕 🗆 📈                   |
|-----------------------------------------------------------------------------------|----------------------------------------------------------------------------------------------------|------------------|--------------------------------------------------------------------------------|-------------------------------------------|--------------|-----------------------------------------------------------|----------------------------|-------------------------------|
| ← → C 🗋 web1.h                                                                    | nry.nic.in/cfmsHCS/DEPARTMENTA                                                                          | L/frmincom       | ingfiles.aspx                                                                  |                                           |              |                                                           |                            | ●☆ 🗣 =                        |
| BAR .                                                                             | Centralised                                                                                             | l File Mo        | ovement And Trackir                                                            | ng Information Sys                        | stem         |                                                           |                            | Í                             |
| File Movement                                                                     | From Other Departments 🗢 🛛 Despate                                                                      | n Movement s     | $\bigtriangledown$ Masters $\bigtriangledown$ Store Section $\bigtriangledown$ | Track Date Bound Files $\bigtriangledown$ | Reports 🗢    | Submit Request 🗢                                          | Dashboard                  |                               |
| Welcome REGISTRAR CC                                                              | OOPERATIVE SOCIETIES, Registrar !                                                                       |                  | Year 2015                                                                      | Change Password                           | Logout       |                                                           |                            |                               |
|                                                                                   |                                                                                                    |                  | Incoming Fi                                                                    | les                                       |              |                                                           |                            |                               |
| Search File Letter No                                                             | Receipt Date                                                                                            |                  | Search                                                                         | Refres                                    | sh           | All Pages                                                 | P                          | aging                         |
| Year                                                                              | 2015   Priority                                                                                         | [AII]            | ▼ Docume<br>[All]                                                              | nt Type<br>▼                              |              |                                                           |                            |                               |
| File Type/Recpt<br>No./Date                                                       | Initiating Dept. & No.                                                                                  | Dept.File<br>No. | Subject                                                                        |                                           |              | Received From & D                                         | ate                        | Remark/Target<br>Date         |
| File ,Ordinary<br>171<br>16/07/2015<br>171,                                       | Additional RCS (Credit) Credit<br>Registrar Cooperative Societies<br>16/07/2015 AR/27/1/95/C-1/1557     |                  | Non payment of rent of Property No                                             | , 6283 Ambala Cantt                       |              | Additional RCS (Cre<br>Registrar Cooperativ<br>17/07/2015 | dit) Credit<br>e Societies |                               |
| <ul> <li>File ,Ordinary</li> <li>170</li> <li>16/07/2015</li> <li>170,</li> </ul> | Additional RCS (Credit) Credit<br>Registrar Cooperative Societies<br>16/07/2015 AR/15/1/2001/C-4/1555   |                  | Notice regarding promotion to the po                                           | ost of System Prog.                       |              | Additional RCS (Cre<br>Registrar Cooperativ<br>17/07/2015 | dit) Credit<br>e Societies |                               |
| File ,Ordinary<br>169<br>16/07/2015<br>169,                                       | Additional RCS (Credit) Credit<br>Registrar Cooperative Societies<br>16/07/2015 AR/KC/2015/C-4/1554     |                  | Regarding defacts of HARCO Bank                                                | Staff Colony and raise of PLOE            | ) limit reg. | Additional RCS (Cre<br>Registrar Cooperativ<br>17/07/2015 | dit) Credit<br>e Societies |                               |
| File ,Ordinary<br>168<br>16/07/2015<br>168,                                       | Additional RCS (Credit) Credit<br>Registrar Cooperative Societies<br>16/07/2015 AR/KC/8/6/2001/C-4/1552 |                  | Proceeding of the review meeting of                                            | CEOs/GMs of DCCBs held on                 | 17.6.15      | Additional RCS (Cre<br>Registrar Cooperativ<br>17/07/2015 | dit) Credit<br>e Societies |                               |
| File ,Ordinary<br>167<br>16/07/2015<br>167,                                       | Additional RCS (Credit) Credit<br>Registrar Cooperative Societies<br>16/07/2015 AR/KC/C-1/1550          |                  | Suggestion and Complaints - DPCA                                               | RDB regarding                             |              | Additional RCS (Cre<br>Registrar Cooperativ<br>17/07/2015 | dit) Credit<br>e Societies |                               |
| File Ordinary                                                                     | 1.000 1000 m 0                                                                                          |                  |                                                                                |                                           |              | 1.150 1.000 /0                                            |                            | •                             |
| 📀 📋 🔾                                                                             |                                                                                                    |                  |                                                                                |                                           | ~            | · · · ·                                                   | •                          | 🕂 隆 🔁 🌗 11:37 AM<br>7/17/2015 |

Now to mark this file you have to save the particular entries provided if file/ letter is available manually to you .

| → C 🗋 web1.h                                                              | nry.nic.in/cfmsHCS/DEPARTMENTAL/frmin                                                                                                    | ncomingfiles.aspx                                                                                                    |                                                                                               | 🖤 な 🖣        |
|---------------------------------------------------------------------------|----------------------------------------------------------------------------------------------------|----------------------------------------------------------------------------------------------------|-----------------------------------------------------------------------------------------------|--------------|
| 114,                                                                      | 15/07/2015 AR/C-4/1554                                                                                                    |                                                                                                    | 15/07/2015                                                                                    |              |
| File ,Ordinary<br>111<br>15/07/2015<br>111.                               | Additional RCS (E and T) E and T<br>Registrar Cooperative Societies<br>14/07/2015 DR/23/12/2013/ET/120                                    | Reg. sanction order of NAFCUS (19-8-15 to 21-8-15)                                                                                                    | Additional RCS (E and T) E and T<br>Registrar Cooperative Societies<br>15/07/2015             |              |
| File ,Ordinary<br>110<br>15/07/2015<br>110,                               | Additional RCS (Credit) Credit<br>Registrar Cooperative Societies<br>14/07/2015 AR/6/5/2000/C-1/1532                                      | Amalgation/ Merger of Branch Fbad.                                                                                                    | Additional RCS (Credit) Credit<br>Registrar Cooperative Societies<br>15/07/2015               |              |
| ile ,Ordinary<br>09<br>5/07/2015<br>09,                                   | Additional RCS (Credit) Credit<br>Registrar Cooperative Societies<br>15/07/2015 AR/KC/8/6/2001/C-4/1530                                   | Meeting of CEOs/GMs and DOs CCB                                                                                                    | Additional RCS (Credit) Credit<br>Registrar Cooperative Societies<br>15/07/2015               |              |
| ile ,Ordinary<br>108<br>15/07/2015<br>108,                                | Additional RCS (Credit) Credit<br>Registrar Cooperative Societies<br>15/07/2015 AR/1/2/15/C-3/1528                                        | Regarding implementation of Court order                                                                                                    | Additional RCS (Credit) Credit<br>Registrar Cooperative Societies<br>15/07/2015               |              |
| Note ,Ordinary<br>23<br>07/07/2015<br>875, 23,                            | Deputy Secretary<br>Cooperation<br>02/07/2015                                                                                             | Regarding Strictly implementation of CeFMaTIS.                                                                                                    | D.R (Industrial) Industrial<br>Registrar Cooperative Societies<br>14/07/2015                  |              |
| File ,Ordinary<br>32<br>13/07/2015<br>32,                                 | Additional RCS (Enforcement)<br>Enforcement<br>Registrar Cooperative Societies<br>13/07/2015 DR/3/40/2015/E-III/e-180                     | Regarding enquiry against corruption and remove corruption                                                                                                    | Additional RCS (Enforcement)<br>Enforcement<br>Registrar Cooperative Societies<br>14/07/2015  | For approval |
| file ,Ordinary<br>19<br>0/07/2015<br>19,                                  | Additional RCS (Credit) Credit<br>Registrar Cooperative Societies<br>10/07/2015 EO/KC/AMD/2010/C-4/1522                                   | Transfer note of Sh. Nihal Singh, CEO                                                                                                    | Additional RCS (Credit) Credit<br>Registrar Cooperative Societies<br>14/07/2015               |              |
| ile ,Ordinary<br>8<br>0/07/2015<br>38,                                    | Additional RCS (Credit) Credit<br>Registrar Cooperative Societies<br>10/07/2015 EO/11/2/15/C-1/1506                                       | Civil Suit : Dhoop Singh Vs. FCPS                                                                                                    | Additional RCS (Credit) Credit<br>Registrar Cooperative Societies<br>14/07/2015               |              |
|                                                                           |                                                                                                    |                                                                                                    |                                                                                               |              |
|                                                                           |                                                                                                    | Save                                                                                                    |                                                                                               |              |
| Web Site                                                                  | Designed and Developed and Hosted by NIC, Ha                                                                                              | ryana State Unit, Chandigarh. Contents owned, maintained and updated by t<br>Best viewed in IE5.5+ (1024X768) resolution.                                           | the respective departments/offices of Haryana Gov                                             | /ernment.    |
| 10/07/2015<br>89<br>File ,Ordinary<br>88<br>10/07/2015<br>88.<br>Web Site | 10/07/2015 EÓ/KC/AMD/2010/C-4/1522<br>Additional RCS (Credit) Credit<br>Registrar Cooperative Societies<br>10/07/2015 EO/11/2/15/C-1/1506 | Civil Suit : Dhoop Singh Vs. FCPS Save Close ryana State Unit, Chandigarh. Contents owned, maintained and updated by t Best viewed in IE5.5+ (1024X768) resolution. | 14/07/2015<br>Additional RCS (Credit) Credit<br>Registrar Cooperative Societies<br>14/07/2015 | vernment.    |

Once you have saved the entry they will go to your pending files now you have to go to the menu File Movement >> Pending Files

| 🛅 :: CFMS :: Pending                           | Files De ×                                                                                                  |                 |                                  |                                         |                                           |                                           |                |                            |                                                                                  | Sonia 🗕 🗊 💌 🗙                |
|------------------------------------------------|----------------------------------------------------------------------------------------------------|-----------------|----------------------------------|-----------------------------------------|-------------------------------------------|-------------------------------------------|----------------|----------------------------|----------------------------------------------------------------------------------|------------------------------|
| ← → C 🗋 we                                     | eb1.hry.nic.in/cfmsHCS/DEPAR                                                                                | TMENTA          | L/frmPending                     | filesDept.as                            | рх                                        |                                           |                |                            |                                                                                  | 📼 🏡 🖷 🗉                      |
|                                                | Centr                                                                                                    | alised          | File Mov                         | ement /                                 | And Trackin                               | ng Information Sy                         | vstem          |                            |                                                                                  |                              |
| File Movement 🗢                                | File From Other Departments $\bigtriangledown$                                                              | Despatch        | n Movement 🗢                     | Masters ▽                               | Store Section $\bigtriangledown$          | Track Date Bound Files $\bigtriangledown$ | Reports ⊽      | Submit Request             | → Dashboard     →                                                                |                              |
| Welcome REGISTRA                               | R COOPERATIVE SOCIETIES,Re                                                                                  | gistrar !       |                                  | Year 2015                               |                                           | Change Password                           | Logout         |                            |                                                                                  |                              |
|                                                |                                                                                                    |                 |                                  |                                         | Pending Fil                               | es                                        |                |                            |                                                                                  |                              |
| File/Letter No                                 |                                                                                                    |                 |                                  |                                         | Search                                    | Re                                        | resh           |                            |                                                                                  |                              |
| Recpt Date                                     |                                                                                                    |                 |                                  |                                         |                                           |                                           |                |                            |                                                                                  |                              |
| Year                                           | 2015 🔻                                                                                                    |                 |                                  |                                         | Paging                                    | All                                       | Pages          |                            |                                                                                  |                              |
| Priority                                       | [AII] 🔻                                                                                                    |                 |                                  |                                         | Document Type                             | [AII]                                     | •              |                            |                                                                                  |                              |
|                                                |                                                                                                    |                 |                                  |                                         |                                           |                                           |                |                            |                                                                                  |                              |
| File Type/Recpt<br>No./Date/Other<br>Refrence  | Initiating Dept. & No.                                                                                      | Dept.File<br>No | Subject                          |                                         |                                           |                                           |                | R                          | eceived From & Date                                                              | remark                       |
| File ,Ordinary<br>43<br>09/07/2015<br>43, 429, | Registrar<br>Registrar Cooperative<br>Societies<br>09/07/2015 5689                                          |                 | Scheme for pro<br>pending paymer | viding <u>FINAN(</u><br>nt to cane grow | CIAL <sup>C*</sup> assistance to<br>vers. | o Piccadilly Agro Industries It           | d., Bhadson (K | arnal) for making          | incipal Secretary<br>ooperation<br>5/07/2015                                     |                              |
| File ,Ordinary<br>25<br>07/07/2015<br>25,      | Project Incharge I.T<br>Registrar Cooperative<br>Societies<br>07/07/2015<br>IT/11/9/2012/MISCP-01           |                 | Provide Compu                    | ter to Dispatcl                         | n Branch in H.O.                          |                                           |                | Pr<br>Ri<br>Sc<br>08       | roject Incharge I.T<br>egistrar Cooperative<br>ocieties<br>8/07/2015             | For Approval                 |
| File ,Ordinary<br>20<br>07/07/2015<br>20,      | Additional RCS (Credit)<br>Credit<br>Registrar Cooperative<br>Societies<br>06/07/2015<br>15/7/CB/88/FA/1493 |                 | CWP No. 1260                     | 3 of 2015 : Ma                          | hender Singh Vs. SC                       | DH and Ors                                |                | Ar<br>Ci<br>Ri<br>Si<br>07 | dditional RCS (Credit)<br>redit<br>egistrar Cooperative<br>ocieties<br>//07/2015 | Short Reply for<br>Approval. |
|                                                | 0 0 0                                                                                                    |                 |                                  |                                         |                                           |                                           | ~              |                            | - 4                                                                              | 11:42 AM<br>7/17/2015        |

Now next step is to mark this file/ letter for marking you have to tick the check box on leftmost side of each entry and select the department, branch and officer then save it . You can also attach file using choose file .

|                                                |                                                                                                    |           | ter infre ending mesole plaspa                                                                                                    |                                                                                       |                              |
|------------------------------------------------|----------------------------------------------------------------------------------------------------|-----------|----------------------------------------------------------------------------------------------------|---------------------------------------------------------------------------------------|------------------------------|
| Refrence                                       |                                                                                                    | No        |                                                                                                    |                                                                                       |                              |
| File ,Ordinary<br>43<br>09/07/2015<br>43, 429, | Registrar<br>Registrar Cooperative<br>Societies<br>09/07/2015 5689                                                |           | Scheme for providing <u>EINANCIAL</u> <sup>124</sup> assistance to Piccadilly Agro Industries Itd., Bhadson (Karnal) for making pending payment to cane growers. | Principal Secretary<br>Cooperation<br>16/07/2015                                      |                              |
| File ,Ordinary<br>25<br>07/07/2015<br>25,      | Project Incharge I.T<br>Registrar Cooperative<br>Societies<br>07/07/2015<br>IT/11/9/2012/MISCP-01                 |           | Provide Computer to Dispatch Branch in H.O.                                                                                                    | Project Incharge I.T<br>Registrar Cooperative<br>Societies<br>08/07/2015              | For Approval                 |
| File ,Ordinary<br>20<br>07/07/2015<br>20,      | Additional RCS (Credit)<br>Credit<br>Registrar Cooperative<br>Soci-<br>06/0 Administration                        |           | CWP No. 12603 of 2015 : Mahender Singh Vs. SOH and Ors                                                                                                    | Additional RCS (Credit)<br>Credit<br>Registrar Cooperative<br>Societies<br>07/07/2015 | Short Reply for<br>Approval. |
| File ,Ordinary<br>19<br>07/07/2015<br>19,      | Addi Bill & Accounts<br>Crec Budget & Planning<br>Reg Circulating<br>Soci Credit<br>06/0 Despatch<br>15/7 E and T |           | CWP No. 12603 of 2015 : Mahender Singh and others Vs. SOH and others                                                                                             | Additional RCS (Credit)<br>Credit<br>Registrar Cooperative<br>Societies<br>07/07/2015 | Short reply for<br>Approval  |
|                                                | Enforcement<br>FAA<br>General<br>I.T                                                                              |           |                                                                                                    |                                                                                       |                              |
| nark                                           | Legal                                                                                                    |           |                                                                                                    |                                                                                       |                              |
| us                                             | Marketing<br>Milk<br>Monitoring                                                                                   |           |                                                                                                    | 2                                                                                     |                              |
| k to Department                                | Pension<br>Recovery -                                                                                             | Societies | ۲                                                                                                    |                                                                                       |                              |
| cer                                            | Registrar 🔻                                                                                                    |           |                                                                                                    |                                                                                       |                              |
| rity                                           | Ordinary •                                                                                                    |           |                                                                                                    |                                                                                       |                              |
| ked Date                                       | 17/07/2015 (dd/m                                                                                                  | m/yyyy)   |                                                                                                    |                                                                                       |                              |
| oad File                                       | Choose File No file of                                                                                            | hosen     |                                                                                                    |                                                                                       |                              |
|                                                | Save                                                                                                    |           |                                                                                                    |                                                                                       |                              |

To verify that your file has been sent to the particular address you can check File Movement>> Outgoing Files

(ii) Checking the incoming files from other department and marking it.

To view the Incoming files from other department go to menu Files from other Department>> Incoming Files

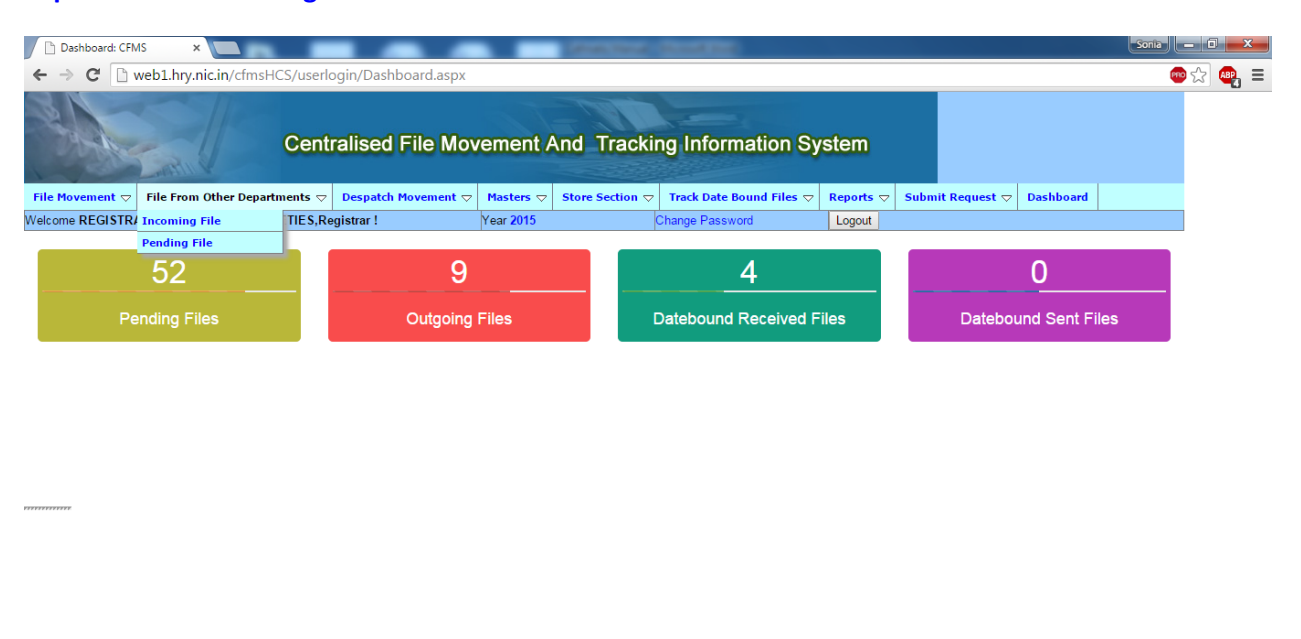

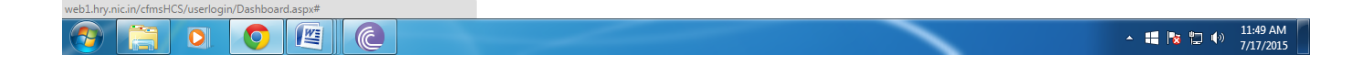

#### Then view the incoming file and save it by checking the check box on left most side

| ] [ | 🖹 :: CFMS :: Inc                             | coming from c 🗙 📜                                                                                   |                                                                                                    |                                                                   | Sonta 🗕 🗊                                                          | ×             |
|-----|----------------------------------------------|----------------------------------------------------------------------------------------------------|----------------------------------------------------------------------------------------------------|-------------------------------------------------------------------|--------------------------------------------------------------------|---------------|
| 4   | ⇒ C'                                         | web1.hry.nic.in/cf                                                                                  | msHCS/DEPARTMENTAL/frmincomingother.aspx                                                                                                    |                                                                   | 🐵 🛣 🤇                                                              |               |
|     | Ordinary<br>616<br>16/07/2015                | Town and Country<br>Planning Department<br>10/07/2015 12254                                         | Appeal under section 10 of the Punjab Scheduled Roads and controlled Areas Restriction of Unregulated Development Act, 1953/under<br>Section 13 of the Haryana Development and regulation of Urban Areas Act, 1975 titled as K.N.Datt and anrs. Vs. Director General, Town<br>Country Planning, Haryana Chandigarh. | Secretary<br>Cooperation<br>17/07/2015                            |                                                                    | 1             |
|     | Letter<br>,Ordinary<br>182<br>07/05/2015     | B. Subrahmanyam,<br>MD, NAFSCOB,<br>Vashi, Mumbai<br>05/05/2015<br>NAFSCOB/N-<br>33(iii)/2015-16/45 | Policy of NABARD for providing Short Term refinance to the State Cooperative Banks for <u>FINANCING</u> <sup>(2)</sup> Seasonal Agricultural Operations<br>(SAO) for the year 2015-16 - Against National Policy on Agricultural Credit.                                                                             | Assistant8<br>Cooperation<br>section<br>Cooperation<br>17/07/2015 |                                                                    |               |
|     | Letter<br>,Ordinary<br>463<br>13/07/2015     | Supdt. (LR) for ACS<br>and FCR Haryana<br>12/07/2015 R-5-<br>2015/Spl.                              | Sending of information regarding land acquisition.                                                                                                    | Assistant8<br>Cooperation<br>section<br>Cooperation<br>17/07/2015 |                                                                    |               |
|     | Letter<br>,Ordinary<br>503<br>14/07/2015     | MD<br>HAFED<br>09/07/2015 2385                                                                      | Request for withdrawl of Black-listing                                                                                                    | Principal<br>Secretary<br>Cooperation<br>15/07/2015               |                                                                    |               |
|     | Letter<br>,Speed<br>Post<br>19<br>19/03/2015 | Jagdish lal IAS Ex<br>Assistant Manager<br>Cum-P.A<br>21/02/2015                                    | Statement of Bank Account No. 3656000300035271 Jagdish Lal                                                                                                    | Assistant6<br>Cooperation<br>section<br>Cooperation<br>13/07/2015 | Main puc sent to Rcs<br>Haryana for necessary acti<br>on 22-5-2015 | on            |
| Z   | File<br>,Ordinary<br>439<br>10/07/2015       | Minister<br>Cooperation<br>10/07/2015 158                                                           | Complaint intimation from Roop Sharma S/o Late Jugal Kishore Sharma, 27, Baranaroo Road, Toongabbie, NSW, Australia                                                                                                    | Principal<br>Secretary<br>Cooperation<br>10/07/2015               |                                                                    |               |
|     | File<br>,Ordinary<br>369<br>01/07/2015       | Deputy Secretary<br>Cooperation<br>25/06/2015 645                                                   | CWP No. 9924 of 2013, CWP No. 1415 of 2013 and CWP No. 18251 of 2013 - Vikash Malik and Ors. Vs. State of Haryana                                                                                                    | Assistant8<br>Cooperation<br>section<br>Cooperation<br>10/07/2015 |                                                                    |               |
| 1   |                                              |                                                                                                    | Save Print Close Use close button to close old files which have already been of                                                                                                    | lealt(Recieved                                                    | before 31/05/2015)                                                 | 1             |
|     |                                              | Web Site Designed and                                                                               | Developed and Hosted by NIC, Haryana State Unit, Chandigarh. Contents owned, maintained and updated by the respective departments/of<br>Best viewed in IE5.5+ (1024X768) resolution.                                                                                                    | fices of Haryar                                                   | na Government.                                                     | Ţ             |
| 1   |                                              |                                                                                                    |                                                                                                    |                                                                   |                                                                    | Þ             |
| 6   | 9                                            |                                                                                                    |                                                                                                    |                                                                   | <ul> <li>+ # 12 • 11:50</li> <li>7/17</li> </ul>                   | 2 AM<br>/2015 |

After you save the incoming files from other department it goes to the pending files Now you go to menu **Files from Other Department >> Pending Files** 

| 🗈 :: CFMS :: Pending                  | Files fro ×                                                                       | Contract (Souther)                                                                                                    | l                                                              | Sonia 🗕 🗆 🗙           |
|---------------------------------------|-----------------------------------------------------------------------------------|----------------------------------------------------------------------------------------------------|----------------------------------------------------------------|-----------------------|
| ← → C' 🗋 we                           | eb1.hry.nic.in/cfmsHCS,                                                           | DEPARTMENTAL/frmpendingother.aspx                                                                                                    |                                                                | 📼 🏫 🖷 🔳               |
|                                       |                                                                                   | Centralised File Movement And Tracking Information System                                                                                                    |                                                                |                       |
| File Movement $\bigtriangledown$      | File From Other Departm                                                           | ents 🗢 Despatch Movement 🗢 Masters 🗢 Store Section 🗢 Track Date Bound Files 🗢 Reports 🗢 Submit Requ                                                                        | uest 🗢 Dashboard                                               |                       |
| Welcome REGISTRA                      | R COOPERATIVE SOCIE                                                               | TIES,Registrar ! Year 2015 Change Password Logout                                                                                                    |                                                                |                       |
| Search Diar<br>Year 201               | y Number<br>5 ▼                                                                   | Pending Files From Other Deptt.           Receipt Date From         Receipt Date To         Refresh                                                                        |                                                                |                       |
| File Type/Recpt<br>No./Date           | Initiating Dept. & No.                                                            | Subject                                                                                                    | Received From & Date                                           | Register to           |
| Letter ,Ordinary<br>22<br>01/07/2015  | Assistant Registrar AR<br>Branch<br>Sugar Fed.<br>01/07/2015 SMF-<br>2015/AR/1773 | Regarding implementation of Honble High Court Order dated 28.1.2015 in CWP No.17837 of 2006 - Bhim Sain and others Vs.<br>State of Haryana and others                      | MD<br>Sugar Fed.<br>01/07/2015                                 | Register to           |
| Letter ,Ordinary<br>239<br>19/05/2015 | B Dayal OSD/CM Griv<br>CM Office<br>18/05/2015 11095                              | Reg. complaint of Sh. Satpal Singh (AGM) Hafed                                                                                                    | Assistant6 Cooperation<br>section<br>Cooperation<br>11/06/2015 | Register to           |
| Letter ,Ordinary<br>411<br>15/05/2015 | Minister<br>Cooperation<br>14/05/2015 353                                         | Application by Smt. Renu Gupta regarding transfer of Sh. Rohit Gupta, Assitant Registrar, RCS, Kurukshetra to Karnal.<br>(Currently posted in Kurukshetra)                 | MD,HDDCF<br>Dairy Development Coop.<br>Fed. Ltd<br>15/05/2015  | Register to           |
| 1                                     |                                                                                   |                                                                                                    |                                                                |                       |
| Web                                   | Site Designed and Develop                                                         | ed and Hosted by NIC, Haryana State Unit, Chandigarh. Contents owned, maintained and updated by the respective departments<br>Best viewed in IE5.5+ (1024X768) resolution. | s/offices of Haryana Governr                                   | ment.                 |
|                                       | 0 0                                                                               |                                                                                                    | - 🖷 I                                                          | 11:55 AM<br>7/17/2015 |

Now You have to register these files by clicking on Register to on right most side of the each entry.

After that you can mark them by ticking the checkbox on the leftmost side of each entry similarly as in files from same department .

## (iii)Sending the online entry of the file/letter (Initial Diary).

For sending the file you should go to menu File Movement >> Initial Diary

| 1          | ebi myancan/emisries/userio   | Jin/Dashboard.aspx  |           |                                         |                          |           |                  |                | •• 23   ••• |
|------------|-------------------------------|---------------------|-----------|-----------------------------------------|--------------------------|-----------|------------------|----------------|-------------|
| A.         | Centra                        | alised File Mov     | vement A  | And Tracki                              | ng Information Sy        | /stem     |                  |                |             |
| 1ovement 🗢 | File From Other Departments 🗢 | Despatch Movement 🗢 | Masters 🗢 | Store Section 🗢                         | Track Date Bound Files 🗢 | Reports 🗢 | Submit Request 🗢 | Dashboard      |             |
| Diary      | OPERATIVE SOCIETIES,Reg       | istrar !            | Year 2015 | ŀ                                       | Change Password          | Logout    |                  |                |             |
| ing Files  |                               |                     | 5         | _                                       |                          |           | -                |                |             |
| ing Files  | 2                             | 9                   |           |                                         | 4                        |           |                  | 0              |             |
| ng Files   |                               |                     |           |                                         |                          |           |                  |                |             |
| Files      | ] Files                       | Outaoina            | Files     | r i i i i i i i i i i i i i i i i i i i | Datebound Received F     | iles      | Datebo           | und Sent Files |             |
|            |                               |                     |           |                                         | Bateboand Received r     |           |                  |                |             |
| PullBack   |                               |                     |           |                                         |                          |           |                  |                |             |
| PullBack   |                               |                     |           |                                         |                          |           |                  |                |             |
| PullBack   |                               |                     |           |                                         |                          |           |                  |                |             |
| PullBack   |                               |                     |           |                                         |                          |           |                  |                |             |
| PullBack   |                               |                     |           |                                         |                          |           |                  |                |             |

## After Clicking the initial Diary you will see the following :

| 🗈 :: CFMS :: Initial Dia                                     | ary ×                                                                                |                       |           |                                  |                          |                 |                       |                | Sonia           |                       | 3 |
|--------------------------------------------------------------|--------------------------------------------------------------------------------------|-----------------------|-----------|----------------------------------|--------------------------|-----------------|-----------------------|----------------|-----------------|-----------------------|---|
| ← → C 🗋 we                                                   | b1.hry.nic.in/cfmsHCS/DEPAR                                                          | TMENTAL/frminitialdia | ary.aspx  |                                  |                          |                 |                       |                | ee 🖒            | 3 🚇                   | ≡ |
|                                                              | Centr                                                                                | alised File Mov       | vement A  | And Trackir                      | ng Information Sy        | vstem           |                       |                |                 |                       | • |
| File Movement 🗢                                              | File From Other Departments $\bigtriangledown$                                       | Despatch Movement 🗢   | Masters 🗢 | Store Section $\bigtriangledown$ | Track Date Bound Files ▽ | Reports 🗢       | Submit Request 🗢      | Dashboard      |                 |                       |   |
| Welcome REGISTRA                                             | R COOPERATIVE SOCIETIES,Re                                                           | gistrar !             | Year 2015 |                                  | Change Password          | Logout          |                       |                |                 |                       |   |
| RECEIVED FROM<br>• State Other                               |                                                                                      |                       |           | Initial diary So                 | creen                    |                 |                       |                |                 |                       |   |
| Department<br>Select Branch<br>Select Officer<br>File/Letter | Registrar Cooperative Societies           V           Registrar V           Letter V | File No./             | Letter No | ¥                                |                          | Request for cre | ating new Department, | Branch and Off | icer            |                       |   |
| Initating Date<br>Priority<br>Subject                        | Ordinary V                                                                           | yy) Mode of           | Receipt   | Ordinary                         | •                        |                 |                       |                |                 |                       |   |
| Mark/Final                                                   | Mark 🔻                                                                               | Recieve               | d date    | 17/07/2015                       | (dd/mm/yyyy)             |                 |                       |                |                 |                       |   |
| MARK TO                                                      |                                                                                      |                       |           |                                  |                          |                 |                       |                |                 |                       |   |
| State Other                                                  |                                                                                      |                       |           |                                  |                          |                 |                       |                |                 |                       |   |
| Department                                                   | Registrar Cooperative Societies                                                      |                       |           | •                                |                          |                 |                       |                |                 |                       |   |
| Branch<br>Officer                                            |                                                                                      |                       |           |                                  |                          |                 |                       |                |                 |                       |   |
| 4                                                            | rtegistiai •                                                                         |                       |           |                                  |                          |                 |                       |                |                 | •                     | • |
| 📀 📋 (                                                        | 0 0 🖉 🤇                                                                              |                       |           |                                  |                          | -               | ·                     | •              | <b>::</b> 🔥 🔁 🔶 | 12:02 PM<br>7/17/2015 | 5 |

Now you have to enter the details of the files / letters you are sending and to whom you will be marking it .

Firstly you need to enter the letter / file no. and you have to select that whether you are sending letter/ file/court case etc...

| MS :: Initial Diar                       | y ×                                                                                |                 |                       |           | Anna Const.      |                          |                 |                        |                | Sonia            |
|------------------------------------------|------------------------------------------------------------------------------------|-----------------|-----------------------|-----------|------------------|--------------------------|-----------------|------------------------|----------------|------------------|
| C 🗋 web                                  | o1.hry.nic.in/cfm                                                                  | sHCS/DEPAR      | TMENTAL/frminitialdia | ry.aspx   |                  |                          |                 |                        |                | <del>ම</del> ස   |
| K                                        | Letter<br>File                                                                     | Centr           | alised File Mov       | ement /   | And Trackir      | ng Information Sy        | ystem           |                        |                |                  |
| ovement 🗢 🛛 i                            | DO Letter<br>Email                                                                 | artments 🗢      | Despatch Movement 🗢   | Masters 🗢 | Store Section ⊽  | Track Date Bound Files 🗢 | Reports 🗢       | Submit Request 🗢       | Dashboard      |                  |
| e REGISTRAR                              | Court Case<br>FM Notes                                                             | OCIETIES,Re     | gistrar !             | Year 2015 |                  | Change Password          | Logout          |                        |                |                  |
| <b>/ED FROM</b><br>te <sup>©</sup> Other | TENDER<br>Public Grievanc<br>GOI Letters<br>CMs Order<br>Complaint<br>Requisitions |                 |                       |           | Initial diary So | reen                     |                 |                        |                |                  |
| nent<br>Branch                           | Bills<br>Official Grieva<br>Note<br>Message<br>RTI Application                     | tive Societies  |                       |           | Ŧ                |                          | Request for cre | eating new Department, | Branch and Off | icer             |
| ar                                       | Draft<br>Letter ▼                                                                  |                 | File No./             | Letter No | 3455             |                          |                 |                        |                |                  |
| Date                                     | Ordinary T                                                                         | dd/mm/yy)       | (y) Mode of           | Receipt   | Ordinary         | T                        |                 |                        |                |                  |
| al                                       | Mark 🔻                                                                             |                 | Recieved              | d date    | 17/07/2015       | (dd/mm/yyyy)             |                 | 1                      |                |                  |
| 0                                        |                                                                                    |                 |                       |           |                  |                          |                 |                        |                |                  |
| e 🔍 Other                                |                                                                                    |                 |                       |           |                  |                          |                 |                        |                |                  |
| .ent                                     | Registrar Coopera                                                                  | ative Societies |                       |           | ¥                |                          |                 |                        |                |                  |
|                                          |                                                                                    |                 |                       |           |                  |                          | -               |                        | •              | <b>: 1</b> 1 1 1 |

After selecting the File / letter and entering letter no. / file no. you need to enter the initiating date on which you are entering the file/ letter.

| 📄 :: CFMS :: Initial Dia                                     | ary ×                                                                                                    |                       |           |                                  |                          |                 |                       |                | Sonia              |                      | x       |
|--------------------------------------------------------------|----------------------------------------------------------------------------------------------------|-----------------------|-----------|----------------------------------|--------------------------|-----------------|-----------------------|----------------|--------------------|----------------------|---------|
| ← → C 🗋 we                                                   | b1.hry.nic.in/cfmsHCS/DEPAR                                                                                                    | TMENTAL/frminitialdia | iry.aspx  |                                  |                          |                 |                       |                |                    | 숬 🕰                  | ≡       |
|                                                              | Centr                                                                                                    | ralised File Mov      | ement A   | nd Trackir                       | ng Information S         | ystem           |                       |                |                    |                      |         |
| File Movement 🗢                                              | File From Other Departments $\bigtriangledown$                                                                                                    | Despatch Movement 🗢   | Masters 🗢 | Store Section $\bigtriangledown$ | Track Date Bound Files ▽ | Reports 🗢       | Submit Request 🗢      | Dashboard      |                    |                      |         |
| Welcome REGISTRA                                             | R COOPERATIVE SOCIETIES,Re                                                                                                    | gistrar !             | Year 2015 |                                  | Change Password          | Logout          |                       |                |                    |                      |         |
| RECEIVED FROM<br>State Other                                 |                                                                                                    |                       |           | Initial diary So                 | creen                    |                 |                       |                |                    |                      |         |
| Department<br>Select Branch<br>Select Officer<br>File/Letter | Registrar Cooperative Societies           V           Registrar           Letter                                                                                                    | File No./             | Letter No | ▼<br>3455                        |                          | Request for cre | eating new Department | Branch and Off | īcer               |                      |         |
| Initating Date<br>Priority<br>Subject                        | (dd/mm/vv)<br>< Jul ▼ 2015 ▼ ><br>M T W T E S S                                                                                                    | ry) Mode of           | Receipt   | Ordinary                         | •                        |                 |                       |                |                    |                      |         |
| Mark/Final<br>MARK TO<br>State Other                         | 29         30         1         2         3         4         5           6         7         8         9         10         11         12           13         14         15         16         17         18         19 | Recieved              | d date    | 17/07/2015                       | (dd/mm/yyyy)             |                 |                       |                |                    |                      |         |
| Department<br>Branch<br>Officer                              | 20         21         22         23         24         25         26           27         28         29         30         31         1         2           3         4         5         6         7         8         9 |                       |           | T                                |                          |                 |                       |                |                    |                      | -       |
|                                                              | 0 0 19 0                                                                                                    |                       |           |                                  |                          | -               | · · · ·               | *              | <b>ii i</b> s io 🐠 | 12:07 PM<br>7/17/201 | M<br>15 |

# Then enter the subject as follows :

| 🗈 :: CFMS :: Initial Di                                      | iary ×                                                                                                    |                       | _          | distant lists of                 | Course Dates                              |                 |                       |                | Sonia 💻 🗊 📕 | x   |
|--------------------------------------------------------------|----------------------------------------------------------------------------------------------------|-----------------------|------------|----------------------------------|-------------------------------------------|-----------------|-----------------------|----------------|-------------|-----|
| ← → C 🗋 w                                                    | eb1.hry.nic.in/cfmsHCS/DEPAR                                                                                                    | TMENTAL/frminitialdia | ary.aspx   |                                  |                                           |                 |                       |                | 🐵 ☆ 🚇       | , ≡ |
|                                                              | Centr                                                                                                    | ralised File Mov      | vement /   | And Trackir                      | ng Information Sy                         | stem            |                       |                |             |     |
| File Movement 🗢                                              | File From Other Departments $\bigtriangledown$                                                                                                    | Despatch Movement 🗢   | Masters 🗢  | Store Section $\bigtriangledown$ | Track Date Bound Files $\bigtriangledown$ | Reports 🗢       | Submit Request 🗢      | Dashboard      |             |     |
| Welcome REGISTRA                                             | AR COOPERATIVE SOCIETIES,Re                                                                                                    | gistrar !             | Year 2015  |                                  | Change Password                           | Logout          |                       |                |             |     |
| RECEIVED FROM<br>● State ○ Other                             |                                                                                                    |                       |            | Initial diary So                 | reen                                      |                 |                       |                |             |     |
| Department<br>Select Branch<br>Select Officer<br>File/Letter | Registrar Cooperative Societies          The second second secon | File No.              | /Letter No | <b>▼</b><br>3455                 |                                           | Request for cri | eating new Department | Branch and Off | īcer        |     |
| Initating Date<br>Priority<br>Subject                        | 17/07/2015<br>Ordinary ▼<br>Implementation of C eFMaTIS                                                                                                    | yy) Mode of           | Receipt    | Ordinary                         | T                                         |                 |                       |                |             |     |
| Mark/Final                                                   | Mark 🔻                                                                                                    | Recieve               | d date     | 17/07/2015                       | (dd/mm/yyyy)                              |                 |                       |                |             |     |
| MARK TO                                                      |                                                                                                    |                       |            |                                  |                                           |                 |                       |                |             |     |
| State Other                                                  |                                                                                                    |                       |            |                                  |                                           |                 |                       |                |             |     |
| Department                                                   | Registrar Cooperative Societies                                                                                                    |                       |            | •                                |                                           |                 |                       |                |             |     |
| Branch                                                       | <b>T</b>                                                                                                    |                       |            |                                  |                                           |                 |                       |                |             |     |
| Unicer                                                       | Registrar 🔻                                                                                                    |                       |            |                                  |                                           |                 |                       |                |             | T N |
|                                                              |                                                                                                    |                       |            |                                  |                                           | -               |                       | *              | 12:08 P     | M   |

| 🕒 :: CFMS :: Initial 🛙                | Diary ×                                     |                               | STATUTE CONTRACTOR                                  | Sonia 🗕 🖬 💻 🗙                                             |
|---------------------------------------|---------------------------------------------|-------------------------------|-----------------------------------------------------|-----------------------------------------------------------|
| ← → C 🗋 v                             | veb1.hry.nic.in/cfmsHCS/DEPARTMENT/         | AL/frminitialdiary.aspx       |                                                     | 🐵 🏠 🚑 E                                                   |
| Initating Date<br>Priority<br>Subject | 17/07/2015 (dd/mm/yyyy)<br>Ordinary ▼       | Mode of Receipt               | Ordinary                                            |                                                           |
|                                       |                                             |                               | 47/07/2045                                          |                                                           |
| Mark/Final                            | Mark •                                      | Recieved date                 | (dd/mm/yyyy)                                        |                                                           |
| State     Other                       |                                             |                               |                                                     |                                                           |
| Department                            | Registrar Cooperative Societies             |                               |                                                     |                                                           |
| Branch                                | ····g·····                                  |                               |                                                     |                                                           |
| Officer                               | Registrar ▼                                 |                               |                                                     |                                                           |
| Marked Date                           | 17/07/2015 (dd/mm/yyyy)                     |                               |                                                     |                                                           |
| Remarks                               | 110112013                                   |                               |                                                     |                                                           |
| Upload File                           | Choose File No file chosen                  |                               |                                                     |                                                           |
|                                       | Save                                        | Save and CC                   | Edit                                                | Reset                                                     |
|                                       |                                             |                               |                                                     |                                                           |
|                                       |                                             |                               |                                                     |                                                           |
|                                       |                                             |                               |                                                     |                                                           |
|                                       |                                             |                               |                                                     |                                                           |
|                                       |                                             |                               |                                                     |                                                           |
|                                       |                                             |                               |                                                     |                                                           |
| We                                    | b Site Designed and Developed and Hosted by | NIC, Haryana State Unit, Chan | digarh. Contents owned, maintained and updated by t | the respective departments/offices of Haryana Government. |
|                                       | · · ·                                       | Best vie                      | ewed in IE5.5+ (1024X768) resolution.               |                                                           |
|                                       |                                             |                               |                                                     | >                                                         |
|                                       |                                             |                               |                                                     | 12:09 PM                                                  |

# Now save if it is to be sent to only one person.

| 🛅 :: CFMS :: Initial D | liany ×                             |                              | NAME AND ADDRESS OF           |                                                         | Sonia — É | 1       | x |
|------------------------|-------------------------------------|------------------------------|-------------------------------|---------------------------------------------------------|-----------|---------|---|
| ← → C 🗋 w              | eb1.hry.nic.in/cfmstraining/DEPARTI | MENTAL/frminitialdiary.aspx  |                               |                                                         | 👳 🏠       | ABP     |   |
|                        |                                     | I                            | nitial diary Screen           |                                                         |           |         | Î |
|                        |                                     | Record added successfully, Y | our Receipt Number is=COO1707 | 2015338                                                 |           |         |   |
| RECEIVED FROM          |                                     |                              |                               |                                                         |           |         |   |
| State Other            |                                     |                              |                               |                                                         |           |         |   |
| Department             | Registrar Cooperative Societies     |                              | Ŧ                             | Request for creating new Department, Branch and Officer |           |         |   |
| Select Branch          | None •                              |                              |                               |                                                         |           |         |   |
| Select Officer         | Registrar •                         |                              |                               |                                                         |           |         |   |
| File/Letter            | Letter •                            | File No./Letter No           | 67676                         |                                                         |           |         |   |
|                        |                                     |                              |                               |                                                         |           |         |   |
| nitating Date          | 17/07/2015 (dd/mm/yyyy)             | Mode of Receipt              | Ordinary •                    |                                                         |           |         |   |
| Subject                | Ordinary V                          |                              |                               |                                                         |           |         |   |
|                        |                                     |                              |                               | A                                                       |           |         |   |
| Mark/Final             | Mark 🔻                              | Recieved date                | 17/07/2015 (dd/mm/yyy)        | y)                                                      |           |         |   |
| MARK TO                |                                     |                              |                               |                                                         |           |         |   |
| State Other            |                                     |                              |                               |                                                         |           |         |   |
| Department             | Cooperation                         |                              | ¥                             |                                                         |           |         |   |
| Branch<br>Officer      | Additional Degistras (Stars)        |                              |                               |                                                         |           |         |   |
| Shice                  | Additional Registral (Store)        |                              |                               |                                                         |           |         |   |
| Marked Date            | 17/07/2015 (dd/mm/yyyy)             |                              |                               |                                                         |           |         |   |
| Remarks                |                                     |                              |                               |                                                         |           |         |   |
| Upload File            | Choose File No file chosen          |                              |                               |                                                         |           |         |   |
|                        |                                     |                              |                               |                                                         |           |         |   |
|                        | Save                                | Save and CC                  | Edit                          | Reset                                                   |           |         |   |
|                        |                                     |                              |                               |                                                         |           | _       |   |
|                        |                                     |                              |                               |                                                         |           |         | Þ |
|                        |                                     |                              |                               | . #                                                     |           | 2:16 PN | ł |

You have to note down the No. 338 as online CeFMaTIS No. on file

After initial diary entry a number will be generated which is to be put up on the file.

In case you want to send same letter/ file with same letter no./ file no. to more than one persons after filling all fields **Press Save and CC** a dialogue box will open as follows:

| :: CFMS :: Copy To - Google Chrome                                                      | A Constant densities                                                                   | Sonta — D > | 8 |
|-----------------------------------------------------------------------------------------|----------------------------------------------------------------------------------------|-------------|---|
| web1.hry.nic.in/cfmstraining/DEPARTMENTAL/frmco                                         | TAL/frminitialdiary.aspx                                                               | 🐵 ☆ 🧠       | Ξ |
| Copy To Department Sugar Fed.   Branch Diary Dispatch   Officer Clerk   Add New Officer | Initial diary Screen<br>cord added successfully, Your Receipt Number is=COO17072015338 |             | - |
| Save Close                                                                              |                                                                                        |             |   |
|                                                                                         | Recieved date 17/07/2015 Recieved date                                                 |             |   |
| Waiting for direct_po                                                                   |                                                                                        |             |   |
| Upload File Choose File No file chosen                                                  |                                                                                        |             |   |
| Save                                                                                    | Save and CC Edit Reset                                                                 | 12:19 PM    | 4 |

If you Marked a file wrongly you can recall that file by the option **Forced Pullback File Movement >> Forced Pull Back** 

| 📋 :: CFMS :: Send file                                                                                                    | e to othe 🗙 📃                                  |                     | Concerned 1                                                 | CONTRACT OF CONTRACT     |           |                  |           | Sonia —        | 0 -       |
|----------------------------------------------------------------------------------------------------|------------------------------------------------|---------------------|-------------------------------------------------------------|--------------------------|-----------|------------------|-----------|----------------|-----------|
| ← → C 🗋 w                                                                                                    | eb1.hry.nic.in/cfmstraining/DEI                | PARTMENTAL/frmsend  | file.aspx                                                   |                          |           |                  |           | 👳 😒            | <b>ap</b> |
|                                                                                                    | Centr                                          | alised File Mov     | ement And Trackir                                           | ng Information Sy        | stem      |                  |           |                |           |
| File Movement 🗢                                                                                                    | File From Other Departments $\bigtriangledown$ | Despatch Movement 🗢 | Masters $\bigtriangledown$ Store Section $\bigtriangledown$ | Track Date Bound Files 🗢 | Reports 🗢 | Submit Request 🗢 | Dashboard |                |           |
| Welcome COOPERA                                                                                                    | TION, Principal Secretary !                    |                     | Year 2015                                                   | Change Password          | Logout    |                  |           |                |           |
| Enter Receipt No.<br>Year                                                                                                    | 338 <br>2015 ▼<br>Get Result                   | F                   | Recall file send t                                          | to other                 |           |                  |           |                |           |
| Web Site Designed and Developed and Hosted by NIC, Haryana State Unit, Chandigah, Contents owned, maintained and updated by the respective departments/offices of Haryana Government.<br>Best viewed in IE5.5+ (1024X788) resolution. |                                                |                     |                                                             |                          |           |                  |           |                |           |
|                                                                                                    |                                                | ٦                   |                                                             |                          |           |                  |           | 1 <b>1 1 1</b> | 12:21 PM  |

You have to enter the receipt No. i.e Online Generated no 338 only then you can get the file back

You will get the result as :

| 🛅 :: CFMS :: Send file                                    | e to othe 🗙 📃                  |                                     |                            |                                               |                                                     |               |                |                                                       | Sonia 🗕 🗆 🔜 |
|-----------------------------------------------------------|--------------------------------|-------------------------------------|----------------------------|-----------------------------------------------|-----------------------------------------------------|---------------|----------------|-------------------------------------------------------|-------------|
| ← → C 🗋 we                                                | eb1.hry.nic.in/cfmstraining/l  | DEPARTMENTAL/frmsen                 | dfile.aspx                 |                                               |                                                     |               |                |                                                       | er 🖓 🤐      |
| Centralised File Movement And Tracking Information System |                                |                                     |                            |                                               |                                                     |               |                |                                                       |             |
| File Movement 🗢                                           | File From Other Departments    | Despatch Movement 🗢                 | Masters ▽                  | Store Section $\bigtriangledown$              | Track Date Bound Files 🗢                            | Reports 🗢     | Submit Re      | equest 🗢 🛛 Dashboard                                  |             |
| Welcome COOPERA                                           | TION, Principal Secretary !    |                                     | Year 2015                  |                                               | Change Password                                     | Logou         | it             |                                                       |             |
|                                                           |                                |                                     | F                          | Recall file send t                            | o other                                             |               |                |                                                       |             |
| Enter Receipt No.                                         | 338                            |                                     |                            |                                               |                                                     |               |                |                                                       |             |
| Year                                                      | 2015 •                         | ſ                                   |                            |                                               |                                                     |               |                |                                                       |             |
| <b>EU T</b> (D ) (N                                       | Get Result                     |                                     | Reset                      |                                               | Update                                              |               | <b>D</b>       | Print                                                 |             |
| Letter ,Ordinary<br>338<br>17/07/2015                     | Princip<br>Cooper<br>17/07/2   | Il Secretary<br>ation<br>015, 67676 | imp                        | lementation                                   | Pending                                             |               | Kenark         | Additional Registrar (St<br>Cooperation<br>17/07/2015 | ore)        |
| 1                                                         |                                |                                     |                            |                                               |                                                     |               |                |                                                       |             |
| Web                                                       | Site Designed and Developed ar | d Hosted by NIC, Haryana S          | tate Unit, Char<br>Best vi | rdigarh. Contents own<br>ewed in IE5.5+ (1024 | ned, maintained and updated b<br>IX768) resolution. | by the respec | tive departmer | nts/offices of Haryana G                              | wernment.   |

🚱 📋 🖸 🧔

Now click on update button this file goes to pending file (File Movement>> Pending files ) then you can mark it as you mark other pending files

- 🛯 🐚 🙄 👀

### To Track a file You go to Reports>> Present Status following window will appear

| 🕒 :: CFMS :: Present :                                                                                               | Status × C :: CFMS :: Pending Stat              | tus ×                                | Constant O                                                                 | and the local division of the local division of the local division |                                      | Sonia – 🖬 💌        |
|----------------------------------------------------------------------------------------------------|-------------------------------------------------|--------------------------------------|----------------------------------------------------------------------------|----------------------------------------------------------------------------------------------------|--------------------------------------|--------------------|
| ← → C' 🗋 we                                                                                                    | eb1.hry.nic.in/cfmstraining/Dep                 | partmental/frmpresent                | status.aspx                                                                |                                                                                                    |                                      | 🐵 🏡 💩 🚍            |
|                                                                                                    | Centr                                           | alised File Mov                      | ement And Trackir                                                          | ng Information Sy                                                                                                    | rstem                                |                    |
| File Movement ▽                                                                                                    | File From Other Departments $\bigtriangledown$  | Despatch Movement $\bigtriangledown$ | $Masters \bigtriangledown Store Section \bigtriangledown \bigtriangledown$ | Track Date Bound Files $\bigtriangledown$                                                                                                    | Reports 🗢 Submit Requ                | est 🗢 Dashboard    |
| Welcome COOPERA                                                                                                    | TION, Principal Secretary !                     |                                      | Year 2015                                                                  | Change Password                                                                                                    | Logout                               |                    |
|                                                                                                    |                                                 |                                      |                                                                            |                                                                                                    |                                      |                    |
| Status<br>Dak Type<br>Receipt No From<br>Initiating Officer<br>Initiating Department<br>Branch<br>Officer<br>File No | v<br>(dd/mm/yy)<br>v                            | ]<br>ਆ)                              |                                                                            | 2                                                                                                    | Priority<br>To<br>To<br>Officer Name | (dd/mm/yyyy)       |
| Mark To Officer<br>Department<br>Branch<br>Mark Officer                                                              | <b>T</b>                                        |                                      |                                                                            |                                                                                                    | Officer Name                         |                    |
| Subject<br>Dak Diary Done By<br>Dak Diary by Officer<br>Year                                                         | ▼<br>2011 2012 2013<br>2014 2015 2016<br>Report | ]                                    |                                                                            |                                                                                                    |                                      | Reset              |
| 4                                                                                                    |                                                 |                                      |                                                                            |                                                                                                    |                                      | •                  |
|                                                                                                    |                                                 |                                      |                                                                            |                                                                                                    |                                      | ▲ 🕂 📘 👘 👘 12:26 PM |

# Now you Click on report button following window will open :

| 🕒 = CFMS = Present Status 🔹 🗋 = CFMS = Pending Status 🗙 🔄                       |                                                                        |                        |                       |                                                           |  |  |  |  |  |
|---------------------------------------------------------------------------------|------------------------------------------------------------------------|------------------------|-----------------------|-----------------------------------------------------------|--|--|--|--|--|
| ← → C D web1.hry.nic.in/cfmstraining/Departmental/frmgridreportpendingstat.aspx |                                                                        |                        |                       |                                                           |  |  |  |  |  |
| Print                                                                           | Pages Pending Stat                                                     | us Report on 17-7-2015 | Paging                | Excel                                                     |  |  |  |  |  |
| File Type/Recpt No./Date                                                        | Initiating Dept. & No./File No.                                        | Subject                | Remark/Status         | File with                                                 |  |  |  |  |  |
| Letter ,Ordinary<br>334<br>23/06/2015                                           | Registrar<br>Cooperation                                               | Letter to editor       | Mark                  | MD<br>Sugar Fed.                                          |  |  |  |  |  |
|                                                                                 | 17/06/2015                                                             |                        |                       | 23/06/2015                                                |  |  |  |  |  |
| Letter ,Ordinary<br>335<br>23/06/2015                                           | MD<br>Sugar Fed.<br>23/06/2015                                         | letter testing         | important letter Mark | MD<br>Sugar Fed.<br>24/06/2015                            |  |  |  |  |  |
| Letter ,Speed Post<br>336<br>07/07/2015                                         | 56788<br>Registrar<br>Cooperation<br>07/07/2015                        | implementation         | bfdjfvhn Mark         | Principal Secretary<br>Cooperation<br>07/07/2015          |  |  |  |  |  |
| Letter ,Ordinary<br>337<br>09/07/2015                                           | 125255<br>Under Secy.<br>Registrar Cooperative Societies<br>09/07/2015 | biomatric              | hjgfwe Mark           | Nodal Officer IT<br>Cooperation<br>09/07/2015             |  |  |  |  |  |
| Letter ,Ordinary<br>338<br>17/07/2015                                           | 67676<br>Principal Secretary<br>Cooperation<br>17/07/2015              | implementation         | Mark                  | Additional Registrar (Store)<br>Cooperation<br>17/07/2015 |  |  |  |  |  |

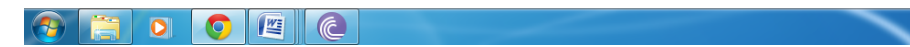

▲ 📲 隆 🔛 🌗 12:27 PM 7/17/2015